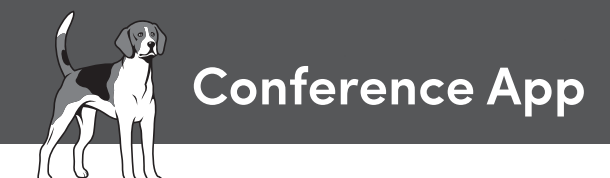

## How to Use the APDT Conference Application on Your Smartphone or Tablet

## To download the app, go to:

| Platform/Device   | URL                  |
|-------------------|----------------------|
| Apple App Store   | tinyurl.com/yd9r9z3x |
| Google Play Store | tinyurl.com/y8r3p98v |
| Web App           | tinyurl.com/ybc25s4h |

**1** Upon first download of the app, you will be asked to accept notification. It is recommended to click "OK" so the app is notification-enabled.

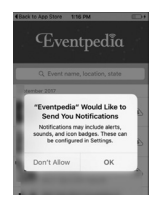

**2** You will then be brought to the landing page of the event download list.

|                | 1.007.004          |       |
|----------------|--------------------|-------|
| Ē              | ventpec            | lĩa   |
| Q, Eve         | nt name, location, | state |
| September 2017 |                    |       |
|                |                    | · C   |
| <b>1</b>       | 572                | . c   |
| 340            | er.,               | ۲     |
| M D            |                    | c     |
| 6              |                    |       |
| 1              | 1                  | 0     |

OR this QR code will take you to your device's store:

**3** Browse the upcoming tab or type in "Association of Professional Dog Trainers" in the search box to find the event.

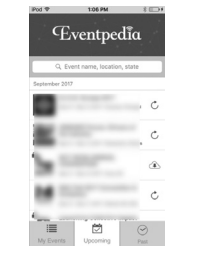

**4** Once you click on the event in the search result, the app will ask you to download the event.

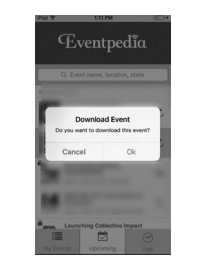

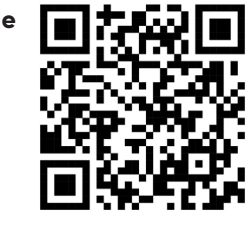

**5** Once the event is downloaded the first time, you will be asked to accept notifcations for this event. It is highly recommend to say "Yes" so that you will be fully engaged with any messages or updates that the event organizers want to deliver before, during or after the event.

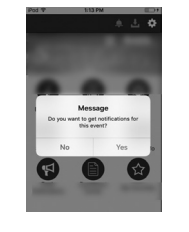

6 All of the events that are downloaded will be displayed in the "My Events" tab for future reference. You can swipe a particular event in the "My Events" tab to remove that event from your device.

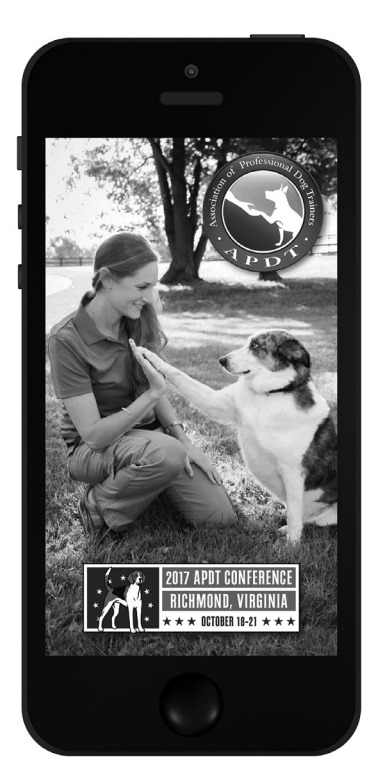

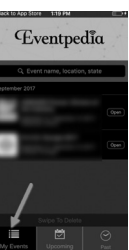